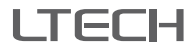

# Super Panel 4S

Model:SP-GW-4S

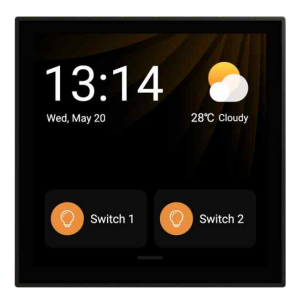

Manual www.ltech-led.com

### Application Diagram

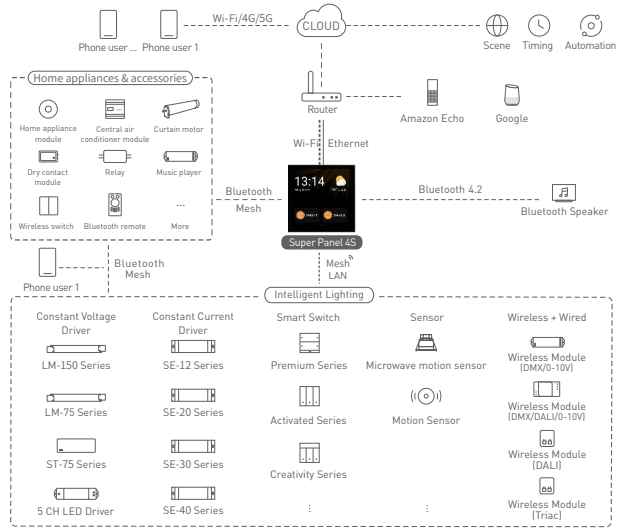

# Product Introduction

Super Panel 4S is a 4inch touchscreen control panel. It supports wired and wireless connectivity such as WiFi, Ethernet and Bluetooth 5.0 SIG Mesh. It can perform powerful intelligent gateway functions. Super Panel 4S also act as a 2-channel relay for connecting LED lamps. It has integrated IR capability that allows users to directly control all their infrared home appliances from one single panel.

Super Panel 4S comes with a built-in 2-in-1 light and proximity sensor that enables auto screen brightness adjustment, as well as autowakeup when nearby people approach. It combines touchscreen and App interaction. Userscan preset multiple scenes via the App. It also supports local control with no Internet, no gateway needed.

It is installed in the 86 type junction box and enables more than 400 panel combinations by using the one-piece panel surrounds.

| Model               | SP-GW-4S                                                |
|---------------------|---------------------------------------------------------|
| Wireless network    | Bluetooth 5.0 SIG Mesh, Wi-Fi 2.4G+5G                   |
| Wired network       | Ethernet                                                |
| Input voltage       | 100-240Vac, 50/60Hz                                     |
| Display             | 4.0-inch full lamination, 480×480 resolution            |
| Touchpad            | Capacitive multi-touch screen, anti-fingerprint coating |
| Materials           | PC+ V0 fireproof grade                                  |
| Max. load power     | ≤200VA/CH (Capacitive load), ≤400W/CH(Resistive load)   |
| Working environment | -15°C-50°C, Humidity≤85%RH                              |
| Dimensions          | 86×86×41(mm)                                            |
| Package size        | 110×110×59(mm)                                          |
| Colors              | Grey , Gold , White                                     |

## **Technical Specs**

### **Product Overview**

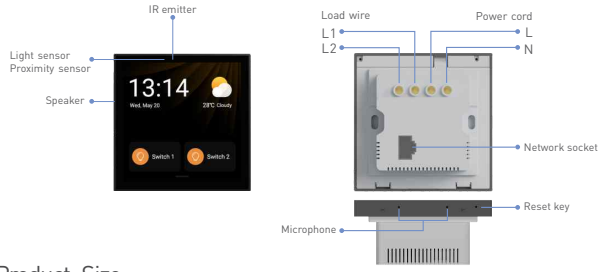

### Product Size

Unit: mm

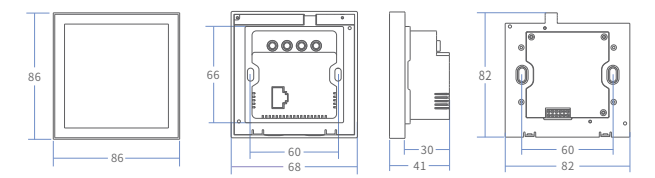

### Installation Steps

 Turn off the circuit breaker and remove any concrete or corrosion that are inside the 86 type wall box. Trim each wire in the wall box to about 10cm in length.

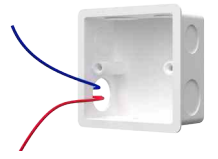

2.Attach the live line to L socket of the panel and the null line to N socket. Make sure the wires are well connected to the switch terminals with no copper wire exposed. If necessary, connect the network cable to the network socket.

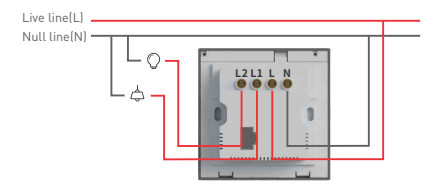

Insert the KM4 screws into the holes on two sides of the panel and secure the screws to fit the switch to the wall with a screwdriver.

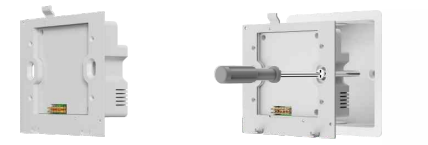

4.Slant the bottom of the panel cover and snap it to the panel frame. Then secure the panel cover to the frame from the bottom with a KM2 screw.

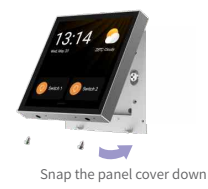

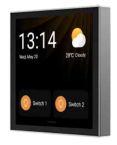

### **Recommended Applications**

1.Connect to a lamp and get fast lamp control.

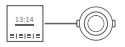

Super Panel /S

Lamr

2.Connect to a traditional lamp and add Super Panel 4S to the APP, so you can intelligently control the lamp.

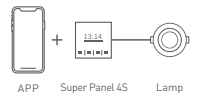

3.Add Super Panel 4S to the APP to realize remote control (via 4G,5G, Wi-Fi) + local control of the lamp.

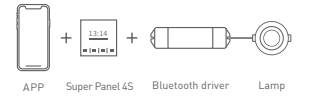

4.Control the lamp either with APP. Super Panel 4S or a remote, a wireless switch or a home appliance module.

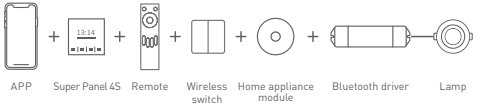

5. More applications of intelligent control are waiting for you to set up.

### Instructions to Use Super Panel 4S

- After devices and scenes are added on Super Panel 4S the system will automatically generate different types of pages. You 'll be able to swipe left and right to switch to any device page.
- ② Swipe down from the top of screen to access the control center; swipe up to close it.

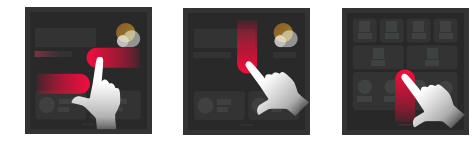

## App Operating Instructions

#### 1. Register an account

1.1 Scan the QR code below with you mobile phone and follow the prompts to complete the app installation.

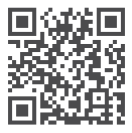

Scan and download the App

1.2 Open the App and log in or register an account.

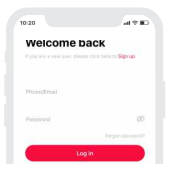

#### 2. Bind your account

Power on the Super Panel 4S and wait for a while to start it. Follow the page guidelines of panel to connect the Wi-Fi. Open the APP and click"+"icon in the upper right corner and access the "Add device" page. Pick"Smart gateway-Super Panel 4S" from the device list and follow the prompts to scan the QR code displayed on the Super Panel 4S screen, then complete your account binding.

| 11:56                                             |       | 09:25                                                                                                 |          |    |               |   | 15-17                                                                                                    |                                                                  |
|---------------------------------------------------|-------|----------------------------------------------------------------------------------------------------|----------|----|---------------|---|----------------------------------------------------------------------------------------------------|------------------------------------------------------------------|
| home First                                        | • Q + | <                                                                                                    | Add devi | C8 | 👒 🗄           | < |                                                                                                    | Get the manual                                                   |
| Ubigroups<br>Designed<br>He designed<br>At design |       | Sourt<br>Sourt<br>Sourt<br>Sourt<br>Hype<br>Resear<br>Hyper<br>Source<br>Conformer<br>Camera<br>Group | Law free | B  | Ann<br>Period |   | Please follow the si<br>add devices.<br>Please generic the par-<br>electronic devices of the par-<br>letter of the second second second<br>with your please. | teps below to<br>we and configure it to<br>CRI state on the pane |
|                                                   |       |                                                                                                    |          | _  |               |   | Scan QF                                                                                                    | t code                                                           |

#### 3. Add infrared devices

Go to the Super Panel 4S interface and click "Infrared appliance", then tap"+"icon in the upper right corner. Follow the prompts in APP to select your infrared home appliances according to the appliance type and brand. After completing the setting, you can directly control the infrared home appliances with the Super Panel 4S.

| 16:3 | 12                                    | ** | 15-28                | 4410 | 15:28                                     |                                              |
|------|---------------------------------------|----|----------------------|------|-------------------------------------------|----------------------------------------------|
|      | Intrared appearce                     | +  | < Add inmared device |      | · · ·                                     | ree AL =                                     |
|      | Skyworth TV<br>First Near Living more |    |                      |      |                                           |                                              |
| Ę.   | AC<br>First Abar Uvleg races          |    | Li Set top box       |      |                                           |                                              |
| 0    | Fan<br>Tast Row Dving Horn            |    | TV box               |      | - 2                                       | 5° +                                         |
| 0    | TV box                                |    | m w                  |      |                                           |                                              |
| (F)  | Projector                             |    | 🛞 Fan                |      |                                           |                                              |
|      |                                       |    | Projector            |      |                                           | DK                                           |
|      |                                       |    | Air cleaner          |      | Cool Los                                  | Ar using Arthree.                            |
|      |                                       |    | Water heater         |      | 0                                         | ONDER                                        |
|      |                                       |    | DITY remaile         |      |                                           |                                              |
|      |                                       |    |                      |      |                                           |                                              |
|      |                                       |    |                      |      | Please try at least 3 to<br>bere appliant | tions and check wheth<br>es respend nervally |
|      |                                       |    |                      |      | < 137 >                                   | Normal respo                                 |

#### 4. Control devices with the Super Panel 4S

Please refer to manuals of related products. Follow the prompts to add the devices you want and access the Super Panel 4S interface. Click "Device" to go to "Displayed devices" interface. Then click the"+"icon in the upper right corner to pick the devices your want to control with the Super Panel 4S and save them.

|                                    | Super Panel 4S                                       | ۲     |
|------------------------------------|------------------------------------------------------|-------|
| iuper Pa<br>smart ho<br>nat change | nel 4S<br>usekeeper<br>as your life                  | •     |
| Onjoff sta                         | itus                                                 |       |
| 0                                  | witch1 💿 Swit                                        | 0.12  |
| Panel con                          | figuration                                           |       |
| infrared ap                        | Device 1<br>Monthease 20<br>Advented Affrication and | Ecene |
| ()<br>BLE Mesh                     |                                                      |       |
| Applicatio                         | ons and services                                     |       |

| 141 | 50                                     |   |
|-----|----------------------------------------|---|
| ←   | Displayed devices                      | e |
| 0   | Down light<br>Pirst Roor Uning room    |   |
| Ģ   | Haler AC<br>First floor Using room     |   |
| 0   | Spot light<br>First floor Using room   |   |
| 0   | Drop light<br>Prot four Using room     |   |
| 0   | Crystal lamp<br>First floor Using room |   |
| 6   | Midea Fan<br>Pist four Using room      |   |
| 63  | Lonsan motor<br>Pist four Using room   |   |
|     |                                        |   |
|     |                                        |   |
|     |                                        |   |
|     |                                        |   |
|     |                                        |   |

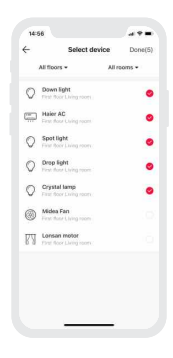

#### 5. Control scenes with the Super Panel 4S

Create a scene: Switch to the "Intelligence" interface and click [+ ] icon to create a local scene/cloud scene. After setting the execution action and delay time, whole house device linkage can be realized.

Display scenes: Go to the Super Panel 4S control interface and click "Device" to access the "Display scenes" page. Then click the icon in the upper right corner to add the scenes you want to control with the Super Panel 4S.

| .if ♥ ●                                                                                                    | 1024                                | 15:07 all 🕈 I               |
|----------------------------------------------------------------------------------------------------|-------------------------------------|-----------------------------|
| Super Panel 4S                                                                                                    | Local Scene Scene Automation 37 +   | ← Select scene Do           |
| 1314                                                                                                    | Q, dewrin                           | 💮 i'm harre 🧔 🗂 î'm every 🌘 |
| uper Panel 4S                                                                                                    | 🖗 fin hane \cdots 🖱 Fin leading 👓   | 🕰 Wake up 🔕 🗽 Sun set 🔇     |
| nt changes your life<br>On/off status                                                                                                    | 🛆 Walle up 🦳 🦾 Surset mode \cdots   | 🗄 Reading 🧔 🤗 Entertairen 🕻 |
| O Switch1 O Switch2                                                                                                    | III Reeding ···· Ps Casual mode ··· | 러 Fun time 🥥 및 Dining 🕻     |
| Panel configuration                                                                                                    | 55 Functione ···· 및 Diversing ····  | 🖞 Doring 🔿 🎦 Moneing        |
| Infrared game<br>Received game<br>Received game |                                     |                             |
| BLE Mesh Mars is Assessed                                                                                                    |                                     |                             |
| Applications and services                                                                                                    | B 0 0                               |                             |
|                                                                                                    |                                     |                             |

#### 6. Set up the relay [Switch 1/Switch 2]

In the "Room" interface, click the blank area of the Super Panel 4S card to get a popup and control Switch 1/Switch 2 quickly. Or you can go to the Super Panel 4S interface to turn Switch 1/Switch 2 on or off by tapping them. Go to the Super Panel 4S settings and click them to name the relay [Switch 1/Switch 2].

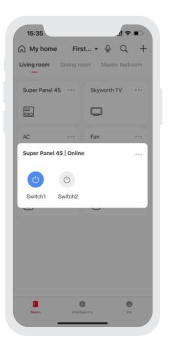

| 15-3    | 6                                        |           |
|---------|------------------------------------------|-----------|
| <       | Super Panel                              | 45 🛞      |
|         |                                          | 13:14     |
| Super   | Panel 4S                                 | •- •-     |
| that ch | anges your life                          |           |
| Onjo    | If status                                |           |
| 0       | Switch1                                  | Sween?    |
| Deser   | -                                        |           |
|         | Consign action                           |           |
| , i     | ñ 🖭                                      | e.        |
| Const.  | erretal shok tours<br>erretal shok tours | Ere beten |
|         |                                          |           |
| (       | D                                        |           |
| 1000    | a shariya                                |           |
| Appli   | cations and servic                       | es        |
|         | -                                        | -         |

| 1           | 544          | tions                      |
|-------------|--------------|----------------------------|
| `           |              | unga                       |
| Device nar  | **           | Super Panel 45             |
| To the roo  | m it belongs | First floor Living room    |
| Wake up v   | rand         |                            |
| Continuou   | s dialogue   | Turned off                 |
| Direct void | e command    | Turred on                  |
| SAUCH NAME  |              |                            |
| Key1        |              |                            |
| Key2        |              |                            |
| Power off   | memory       | y the oblay will carrier 💽 |
| Device ID   |              |                            |
| Mac addre   | 98.          |                            |
| Serial num  | lber         |                            |
|             |              |                            |

# FAQs

1. How to change user accounts?

Super Panel 4S has one standard user account only. The Super Panel 4S that has been added needs to be deleted by the original owner before your login.

2. How to restart the device?

Use an ejection pin to long press the reset key for 6s, and wait for the system to restart.

3. How to reset the device to factory defaults?

Use an ejection pin to long press the reset key for 6s and release it until the LOGO is displayed on the screen. Within 30 seconds, press the reset key again for 6 seconds. When the system restarts, it means the device has been reset to factory defaults.

### Attentions

- · Products shall be installed by qualified professionals.
- LTECH products are non-waterproof (special models excepted). Please avoid the sun and rain. When
  installed outdoors, please ensure it is mounted in a water proof enclosure.
- · Good heat dissipation will extend the working life of products. Please ensure good ventilation.
- · Please check if the working voltage used complies with the parameter requirements of products.
- . The diameter of wire used must be able to load the light fixtures you connect and ensure the firm wiring.
- Before you power on products, please make sure all the wiring is correct in case of incorrect connection that causes damage to light fixtures.
- If a fault occurs, please do not attempt to fix products by yourself. If you have any question, please contact your suppliers.
- \* This manual is subject to changes without further notice. Product functions depend on the goods. Please feel free to contact our official distributors if you have any question.

## Warranty Agreement

Warranty periods from the date of delivery : 2 years.

Free repair or replacement services for quality problems are provided within warranty periods. Warranty exclusions below:

- · Beyond warranty periods.
- · Any artificial damage caused by high voltage, overload, or improper operations.
- Products with severe physical damage.
- Damage caused by natural disasters and force majeure.
- Warranty labels and barcodes have been damaged.
- · No any contract signed by LTECH.
- Repair or replacement provided is the only remedy for customers. LTECH is not liable for any incidental or consequential damage unless it is within the law.
- LTECH has the right to amend or adjust the terms of this warranty, and release in written form shall prevail.